## Citrix 2402 Installation instructions for Windows 11 as of 6-1-2025

Citrix Workspace app LTSR 2402 for Windows Release Date: Apr 8, 2024 Compatible with Windows 11, 10 as well as Windows Server 2022, 2019, 2016. Citrix Workspace app LTSR 2402 for Windows Apr 8, 2024 363MB-(.exe) ① Download File Version: 24.2.0.172(2402) Checksums SHA-256-7efe56e0f177cf9de336fa48daa8b6461080909fd37f7d550fd4f313221091b8

Download the file from the link - Citrix Workspace App 2402 LTSR for Windows

For Personal computers, download the file to your downloads folder and then run the program. Wait up to 1-2 minutes to see the first prompt. Select **Agree** and follow the prompts.

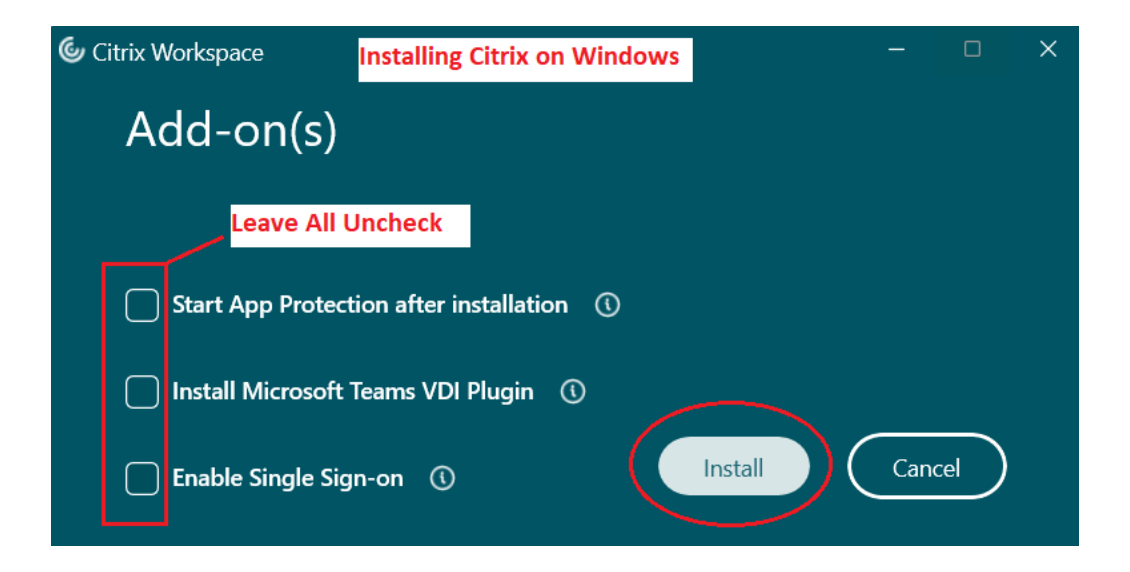

View the "How to Log into EPIC" Link Below

MNHC Computers Must Use Specific Citrix Versions and Prevent Citrix Applications from Auto-Updating. Personal Computers do not have this restriction.

## Installation Steps for an MNHC Computer – Admin credentials needed.

- Download: Citrix Workspace App 2402 LTSR for Windows and Save to C:\Apps:
- While downloading Citrix 2402: **Uninstall** Citrix Workspace 2203, OR other Citrix versions via the Control Panel
- You Must Reboot
- After Reboot, open an elevated cmd.exe, navigate to C:\Apps
- Paste the command below and run.

CitrixWorkspaceApp.exe /AutoUpdateCheck=disabled

Wait up to 1-2 minutes to see the first prompt. Select Agree and follow the prompts.

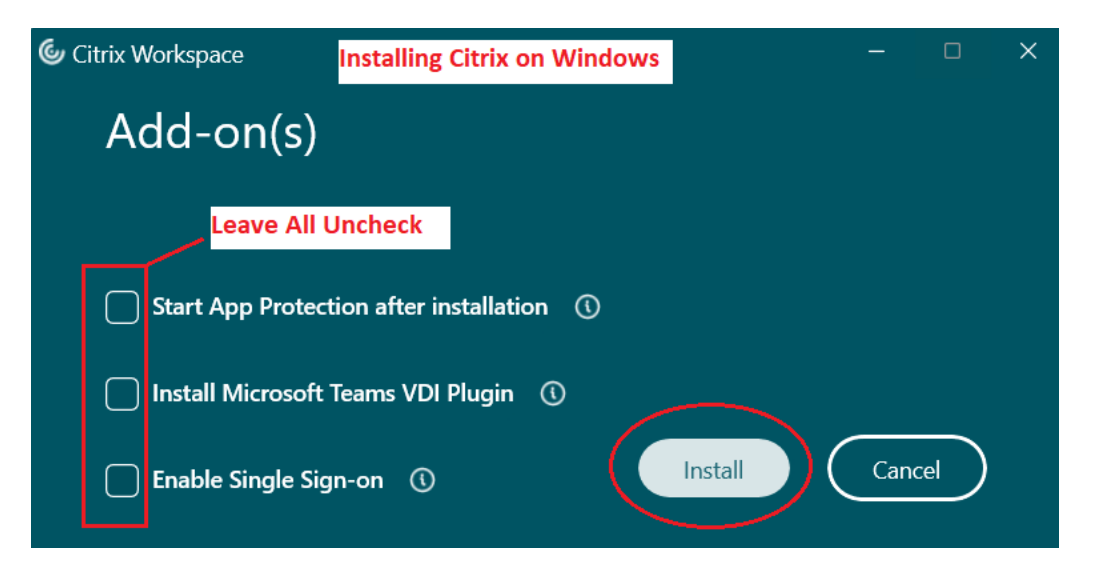

View the "How to Log into EPIC" Link Below